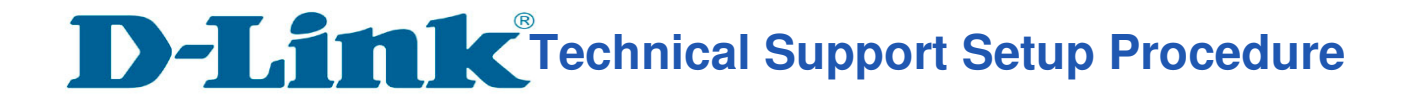

## How to: Setting up the DCS-5020L with New mydlink Account (Wireless)

**Step 1:** Connect the power of the camera and connect LAN cable from the camera to your router.

Step 2: Run the CD that come with the camera on your computer.

Step 3: Click on next

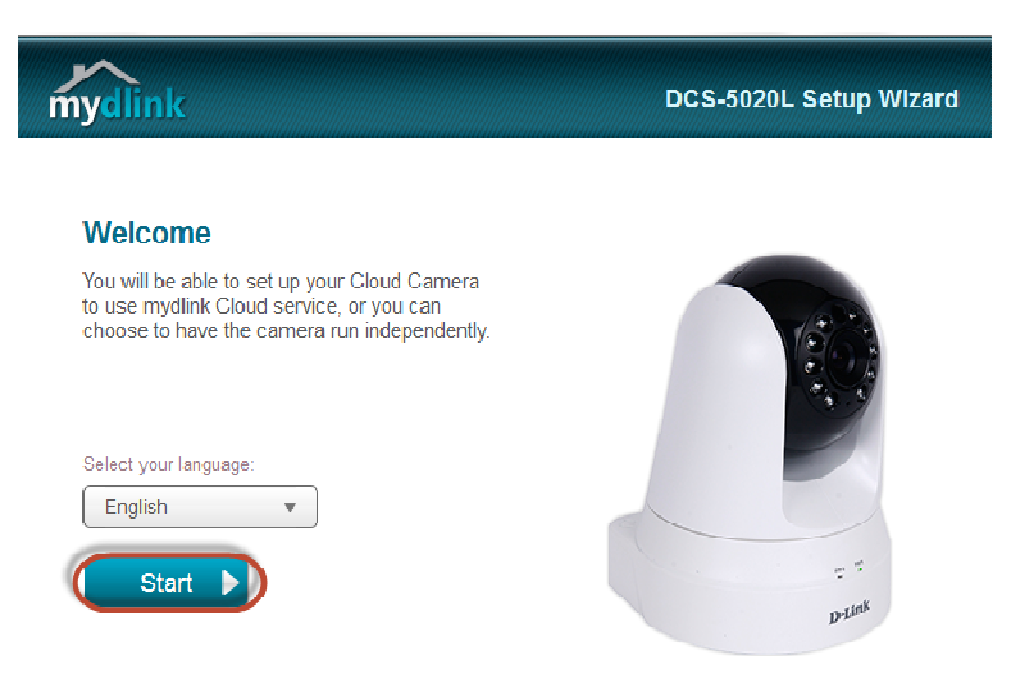

Step 4: Put a tick in the box beside 'I accept these terms and conditions.' Click on Next

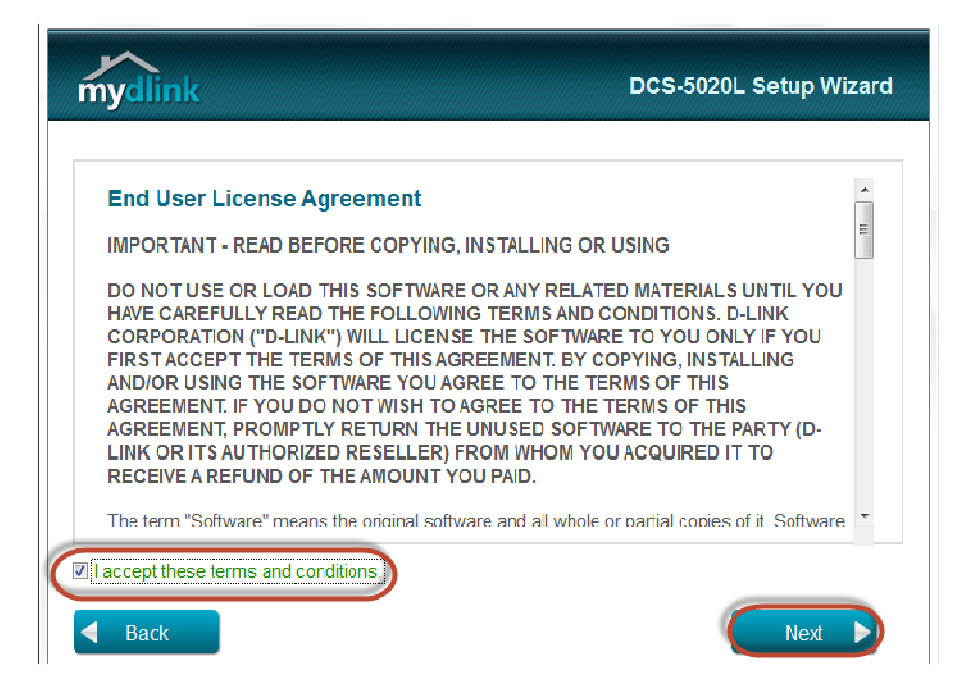

# **D-Link** Technical Support Setup Procedure

### Step 5: Click on Next

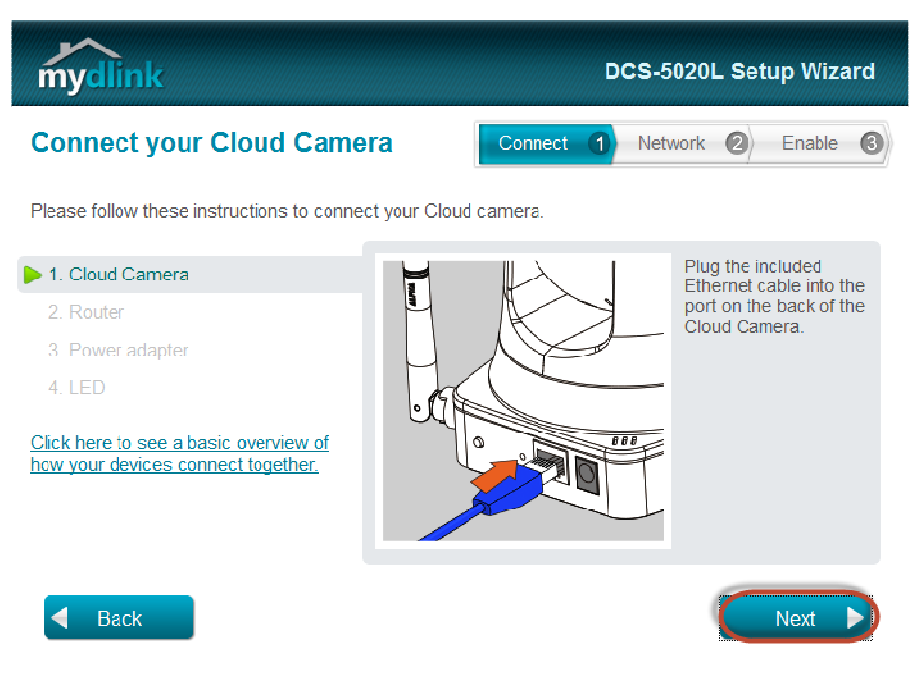

Step 6: Click on Next

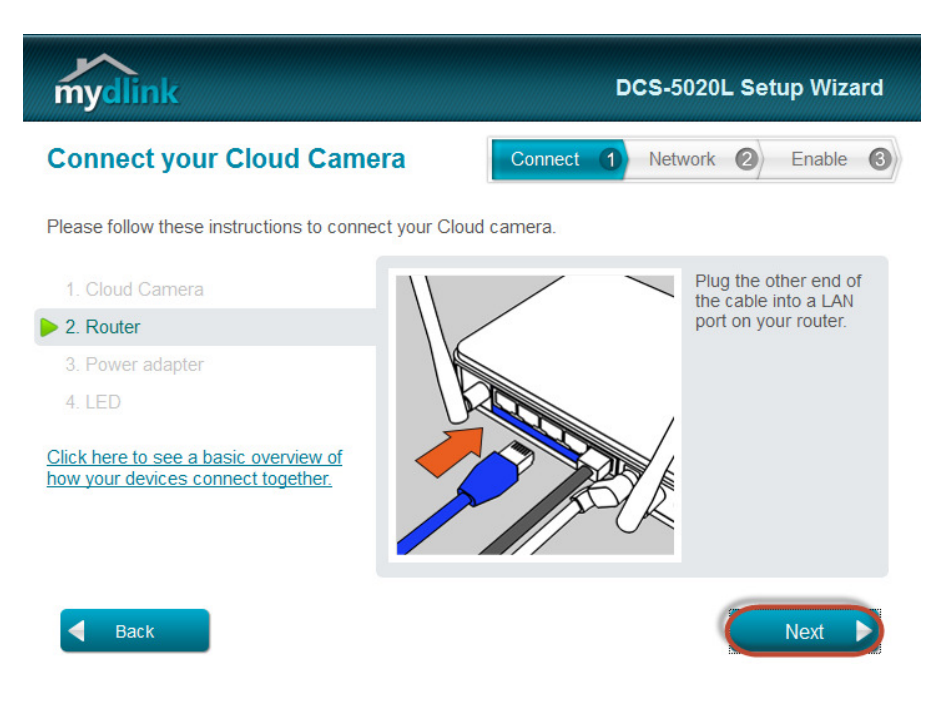

# D-Link Technical Support Setup Procedure

Step 7: Click on Next

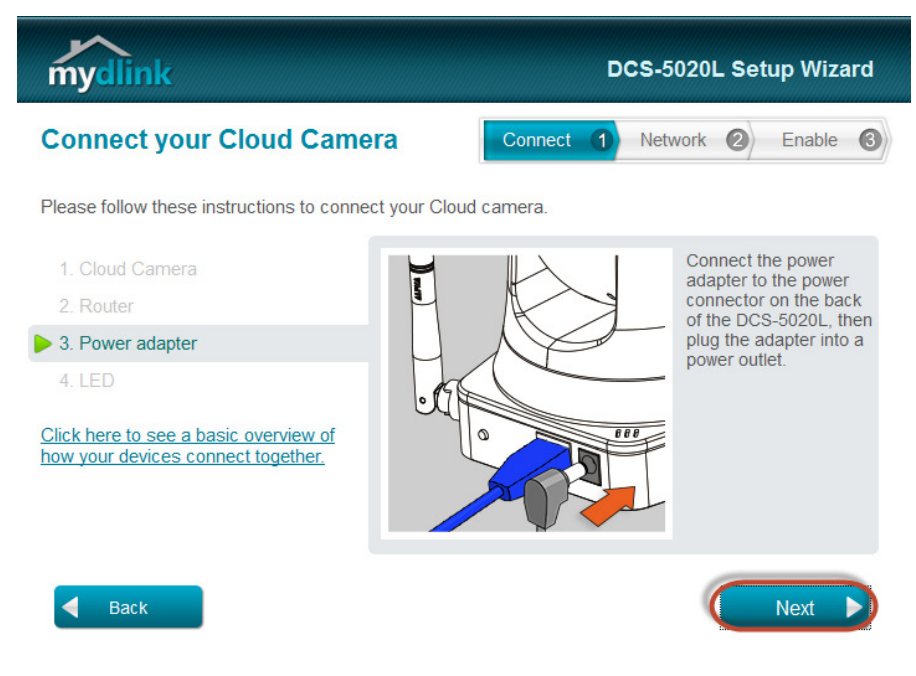

### Step 8: Click on Next

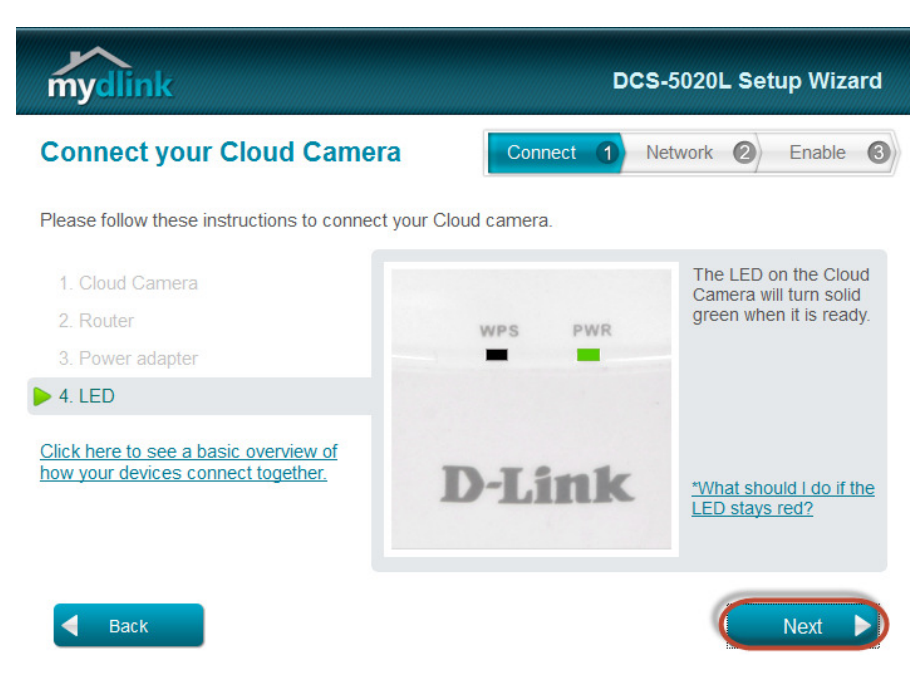

#### Step 9: Click on Yes.

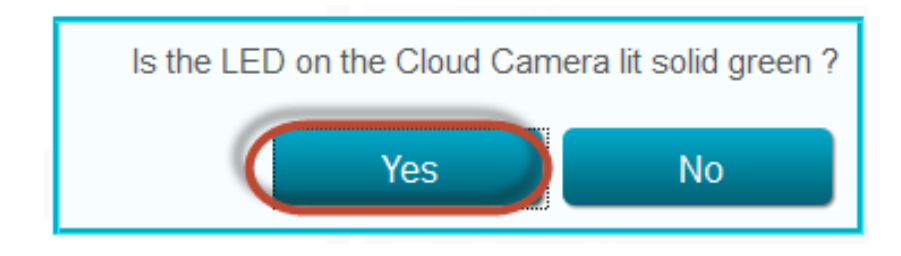

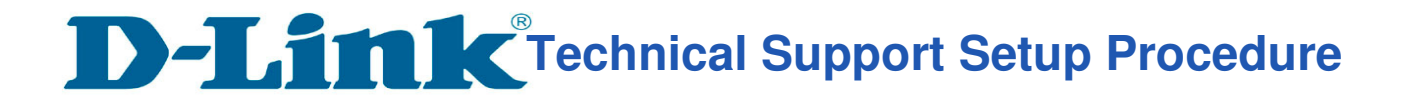

Step 10: Type a Password for the Camera. Click on Next.

| mydlink                                                                              |               |                                                                     | DCS-50201                                         | ∟ Setup W     | izard  |
|--------------------------------------------------------------------------------------|---------------|---------------------------------------------------------------------|---------------------------------------------------|---------------|--------|
| Select your Cloud Came                                                               | ra            | Connect                                                             | 1 Network                                         | 2 Enab        | le     |
| Cloud Camera MAC<br>Cloud Camera MAC<br>Cloud Camera<br>Cloud Camera<br>Cloud Camera | B:28:41:28    | IP address<br>192.168.1.112                                         | Conn<br>🕵 DH                                      | ection<br>CP  |        |
| Registered with mydlink                                                              | Not registere | d 💁 V                                                               | Wired                                             | 9 Wireless    |        |
| Can't find your Cloud Camera in the list 2                                           | Conf          | Please enter a<br>dmin account: a<br>Password: [<br>irm password: ] | a password to s<br>admin<br>*********<br>******** | secure your c | amera. |
| Back                                                                                 |               |                                                                     | Rescan 🖒                                          | Next          |        |

Step 11: Select Ethernet Cable. Click on Next

| mydlink                                                                                           |         | D | CS-5020 | L Set | up Wiza | ard |
|---------------------------------------------------------------------------------------------------|---------|---|---------|-------|---------|-----|
| Choose a connection                                                                               | Connect | 1 | Network | 2     | Enable  | 6   |
| How will you connect your Cloud Camera to the router (<br>(Current connection : Wired connection) | ?       |   |         |       |         |     |
| Wired connection     Ethernet cable     Show me now                                               |         |   |         |       |         |     |
| Wireless connection                                                                               |         |   |         |       |         |     |
| By selecting a wireless network                                                                   |         |   |         |       |         |     |
| $\ensuremath{}$ By using Wi-Fi Protected Setup (WPS) $~(~\underline{\text{WPS}}~)$                |         |   |         |       |         |     |
| Back                                                                                              |         |   | (       |       | Next    |     |

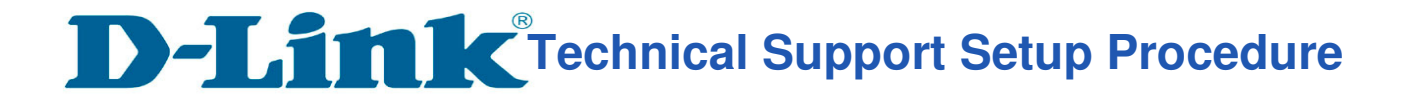

#### Step 12: Select NO, I want to sign up for a new account.

Key in your **information** to register a mydlink services account.

Put a tick in the box beside "I have read and accept the Terms of Use and Privacy Policy for mydlink Cloud services."

| mydlink                                                                                                    | DCS-5020L Setup Wizard                               |
|----------------------------------------------------------------------------------------------------|------------------------------------------------------|
| Enable mydlink services                                                                                                    | Connect 1 Network 2 Enable 3                         |
| Do you have a mydlink account ?                                                                                                    |                                                      |
| Yes, I already have a mydlink account.                                                                                                    |                                                      |
| No, I want to sign up for a new account.                                                                                                  |                                                      |
| E-Mail: drstech0312@gmail.com                                                                                                    | First Name: Tech                                     |
| Password: *******                                                                                                    | Last Name: DRS                                       |
| Confirm password: *******                                                                                                    |                                                      |
| I would like to receive e-mails about D-Link se                                                                                           | rvices and products.                                 |
| <ul> <li>I have read and accept the <u>Terms of Use</u> a</li> <li>I don't want to enable mydlink cloud service.</li> <li>Back</li> </ul> | nd <u>Privacy Policy</u> for mydlink Cloud services. |
| on <b>Finish</b> .                                                                                                    |                                                      |

| mydlink                                                                  | DCS-5020L Setup Wizard        |  |  |
|--------------------------------------------------------------------------|-------------------------------|--|--|
| Setup is complete                                                        | Connect ① Network ② Enable 3  |  |  |
| You can now go to mydlink.com to view and manage your Cloud Camera.      |                               |  |  |
| mydlink account: drstech0312@gmail.com<br>Password: xxxxxx               |                               |  |  |
| You can learn more about mydlink apps for mobile devices at mydlink.com. |                               |  |  |
| Cloud Camera Name: DCS-5020L     Time Zone:                              |                               |  |  |
| (GMT+8:00) Beijing, Chongqing, Hong Kong, Urumqi 🔹                       |                               |  |  |
| Add an Internet shortcut for mydlink to my desktop                       | and create a browser bookmark |  |  |

--- END ----